## Tvorba šipek k vlastním písním do programu StepMania

V tomto návodu naleznete nejjednodušší způsob, jak vytvořit kroky (šipky) pro vaše oblíbené písně, abyste je mohli využít v programu StepMania. Cílem tohoto návodu je podat informace o základních funkcích programů, nikoli jejich vyčerpávající popis.

## Píseň

Nejprve si vyberte píseň, ke které chcete vytvořit kroky. Vzhledem k tomu, že písně bývají často v originále velmi dlouhé, je třeba je nejprve zkrátit. Ideální délka vhodná pro tančení na podložkách je 90-120 vteřin. Pro úpravu písně můžete použít například program Audacity, který je zdarma ke stažení na <u>http://audacity.sourceforge.net</u>.

## Generování šipek

Na adrese <u>http://monket.net/dancing-monkeys-v2/Main\_Page</u> si v sekci Download Latest Version stáhněte soubor **Dancing Monkeys 1.06 and Gorilla 1.1.4** ve formátu .zip. Ten si následně nainstalujte do vašeho počítače (máte-li problém s instalací postupujte podle návodu Instalace programu Dancing Monkeys 1.06 and Gorilla 1.1.4).

1) Otevřete program DancingGorilla a stiskněte tlačítko **Add Song**. Poté si vyberte ve vašem PC zvolenou píseň a potvrďte klávesou **Enter**.

| Gorilla                       |               |           |
|-------------------------------|---------------|-----------|
|                               |               |           |
|                               |               |           |
| Add Song Add Directory Delete | Save Job List | Configure |
|                               |               |           |

2) Vybraná píseň se zobrazí v programu DancingGorilla (viz šipka). V případě, že chcete provést nějaká vlastní nastavení, stiskněte tlačítko **Configure**. V případě, že nechcete provádět úpravy v předvoleném nastavení, pokračujte bodem 4 (**provádět úpravy v nastavení není nezbytně nutné**).

| Gorilla          | C:\Documents an | d Settings\Admin\Des | ktop\pisen_1.mp3   |
|------------------|-----------------|----------------------|--------------------|
| /                |                 |                      |                    |
| Add <u>S</u> ong | Add Directory   | Delete               | Save Job List      |
|                  | <u>G</u> O      | About                | Load Job List Exit |

3) V tomto okně je možné provádět libovolné úpravy pro generování. Mezi nejčastější patří ty, které jsme vyznačili červeným obdélníkem.

**Step Dificulty** = umožňuje zvolit si obtížnost kroků k písni, kterou program vygeneruje (obtížnosti odpovídají těm, které znáte z programu StepMania).

**Length** = umožňuje zvolit délku písně, pro kterou program vytvoří kroky. POZOR! Je-li vaše píseň delší než zadaná doba (v sekundách), program píseň v tomto bodě "usekne"."

Gorilla - Configuration Required DancingMonkeys EXE C:\Program Files\DancingGorilla\bin\win32\DancingMonkeys.exe Optional StepMania Directory C:\Program Files\StepMania Dance With Intensity Directory Close OK Gorilla Defaults Output to Directory (StepMania Default) -10-Automatically add to StepMania Collection  $\mathbf{\nabla}$ Automatically add to DWI Collection Г Collection My Music -Or-Directory to collection Copy Artwork 🔽 Step Dificulty Medium Hard Basic 3 • 5 1 --Delve into subdirectories 🔽 Reload Defaults from Reset to Factory Settings.gor settings About Default Credit -Don't Auto Detect Title/Artist Length 120 Output Format Fade 5 .mp3 -Г No Stops **Beats Per Measure** Turbo 🔽 4 Max Stops **Beats Per Minute** <x< 205 89 15 Confidence Gap Adjustment 0 10

Po provedení všech úprav a nastavení potvrďte vše stisknutím tlačítka OK.

4) Nyní už jen stiskněte tlačítko GO a spusťte proces generování.

| Gorilla  | C:\Documents and | J_Settings\Admin\Des | ktop\pisen_1.mp3 |           |
|----------|------------------|----------------------|------------------|-----------|
|          |                  |                      |                  |           |
| Add Song | Add Directory    | Delete               | Save.lob List    | Contigure |
|          | GO               |                      | Load Job List    | Exit      |

Celý proces může trvat i několik desítek minut. V případě, že vám bude program na konci procesu hlásit nějakou chybu, neznamená to nutně, že je píseň špatně vygenerovaná. Na konci procesu se píseň uloží automaticky do programu StepMania (do složky Songs/MyMusic). Píseň je již možné běžně spustit v programu StepMania. Nejprve spusťte vygenerovanou píseň ve hře obvyklým způsobem a přesvědčte se, zda program správně zachytil doby. POZOR: I když jsou doby dobře zachycené, často se stává, že vygenerované kroky k písni úplně nepasují. V případě, že si je chcete upravit po svém, pokračujte prosím dále podle našeho návodu.

5) Po úspěšném vygenerování písně zapněte jako obvykle program StepMania. V hlavní nabídce zvolte **EDIT/SYNC SONGS**.

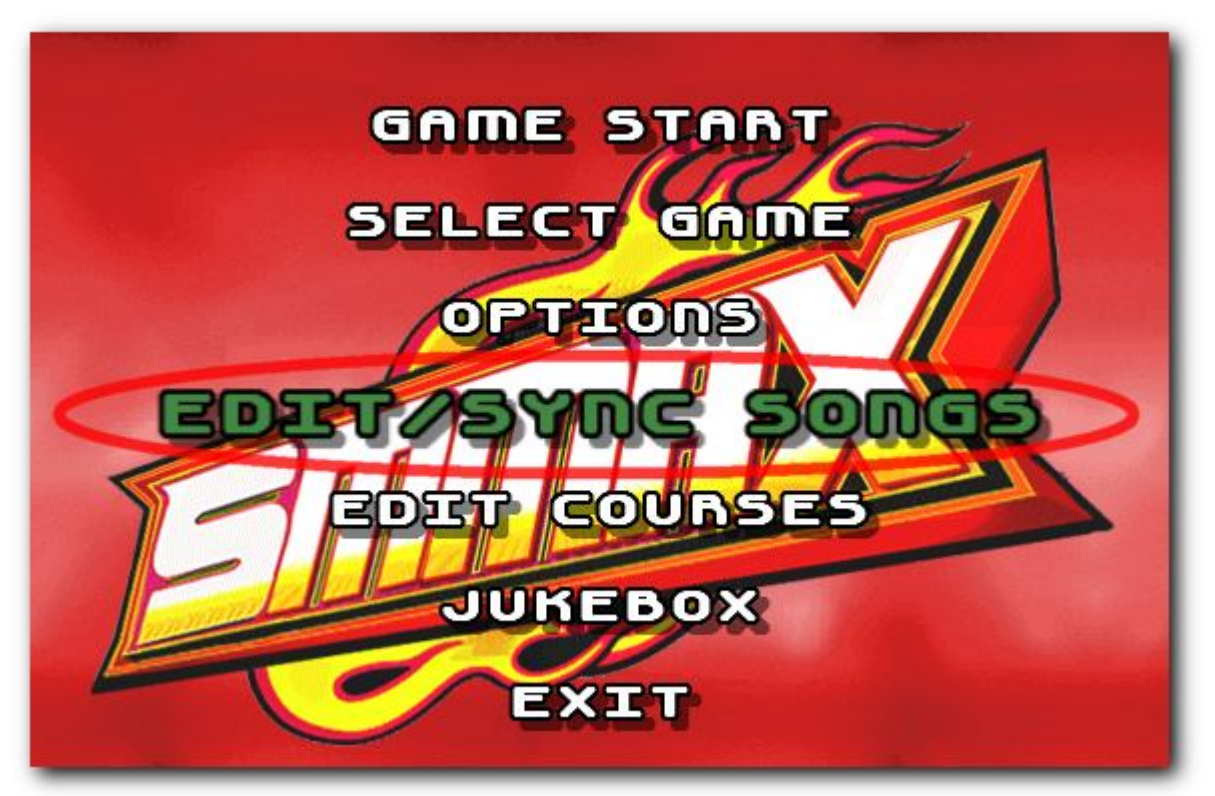

6) Nyní se vám otevře následující nabídka. Pomocí šipek ↑↓ se přesunujete z řádku na řádek, na jednotlivých řádcích potom vybíráte pomocí šipek ← →. To, na kterém řádku se právě nacházíte, značí tři žluté šipky >>> (v našem případě poslední řádek Action). Na jednotlivých řádcích postupujte následovně:

**Group** – nejpve pomocí šipek vpravo či vlevo vyberte složku **My Music**, do které se vám uložila vygenerovaná píseň.

Song – poté se posuňte šipkou dolů a vyberte píseň, kterou chcete editovat (v našem případě pisen\_1).

**Difficulty** – poté se přesuňte o dva řádky níž a šipkou vlevo či vpravo vyberte požadovanou obtížnost písně (my jsme zvolili 3 "tlapičky").

Action – nakonec se posuňte šipkou dolů na spodní řádek, kde je třeba mít zadáno Edit Existing a poté stiskněte klávesu Enter.

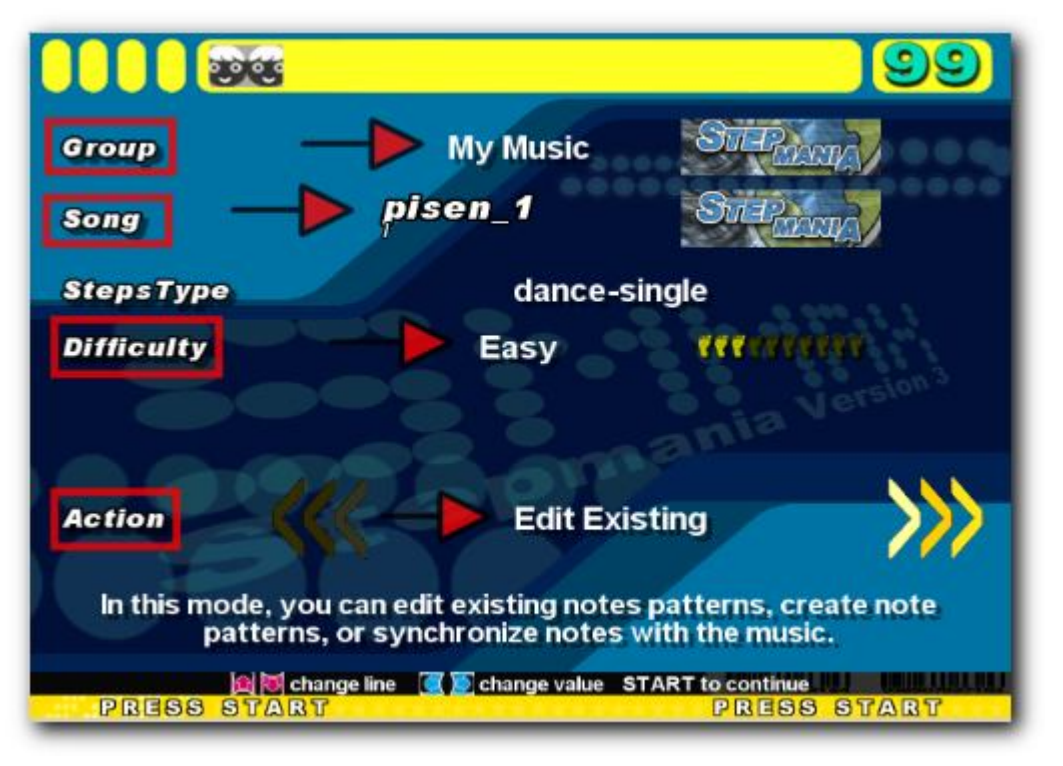

7) Nyní se dostanete do editoru šipek znázorňujících kroky v programu StepMania. Jednotlivé řádky značí jednotlivé doby v písni. Po řádcích se pohybujete šipkami ↓↑. Na zvoleném řádku dopisujete/mažete vybrané kroky (šipky) následovně pomocí čísel na klávesnici:

Krok vlevo –1, krok dozadu – 2, krok dopředu – 3, krok doprava – 4.

Chcete-li vytvořit **"dlouhý krok"**, držte číslo, které tvoří požadovaný krok a zároveň se posunujte ↓ (např. dlouhý krok doleva -viz obrázek- stiskněte **1+**↓).

*TIP:* Chcete-li tvořit kroky i pro písně s vyšší obtížností, přidejte řádky půl dob, čtvrt dob a další pomocí šipek  $\leftarrow \rightarrow$ . Seznam zkratek pro další možnosti zobrazíte klávesou F1.

Další často používané klávesové zkratky v editoru: CTRL+P – přehrát v editoru celou píseň. SHIFT+P - přehrát píseň v editoru od konkrétního místa.

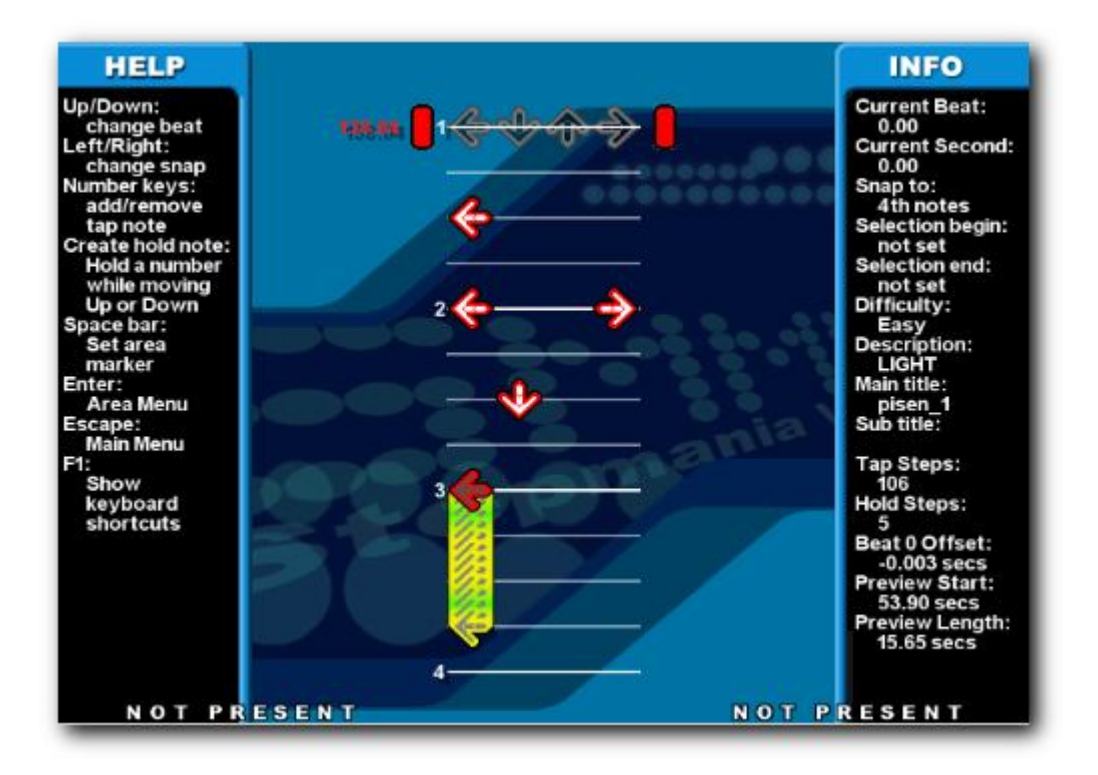

8) Pomocí klávesy ESC se dostanete do Main Menu (neboli hlavního menu editoru), ve kterém můžete editovat různé další položky. POZOR! Všechny změny, které kdekoli v editoru uskutečníte musíte potvrdit v hlavním menu vybráním položky Save (neboli uložit) a stisknutím klávesy Enter. Doporučujeme vaši práci ukládat průběžně.

| HELP                                                                                                    |                                                                      | INFO                                                                                                    |
|----------------------------------------------------------------------------------------------------|----------------------------------------------------------------------|----------------------------------------------------------------------------------------------------|
| Up/Down:<br>change beat<br>Left/Right:<br>change snap<br>Number keys:<br>add/remove<br>tap note<br>Create hold note:<br>Hold a number<br>while moving | Edit Steps Statistics<br>Play Whole Song<br>Play Current Beat To End | Current Beat:<br>0.00<br>Current Second:<br>0.00<br>Snap to:<br>4th notes<br>Selection begin:<br>not set<br>Selection and |
|                                                                                                    | Save                                                                 | not set                                                                                                    |
| Space bar:                                                                                                    | Reload from disk                                                     | Easy<br>Description                                                                                                    |
| marker                                                                                                    | Player Options                                                       | LIGHT<br>Main title                                                                                                    |
| Enter:<br>Area Menu<br>Escape:<br>Main Menu                                                                                                    | Song Options                                                         | pisen_1                                                                                                    |
|                                                                                                    | Edit Song Info                                                       | Sub tibe:                                                                                                    |
| F1:<br>Show                                                                                                    | Add/Edit BG Change                                                   | Tap Steps:<br>106                                                                                                    |
| keyboard<br>shortcuts                                                                                                    | Play preview music                                                   | Hold Steps:                                                                                                    |
|                                                                                                    | Preferences                                                          | Beat 0 Offset:                                                                                                    |
|                                                                                                    | Exit (disc <mark>ards</mark> changes since last save)                | Preview Start:                                                                                                    |
|                                                                                                    | (#)                                                                  | Preview Length:                                                                                                    |
|                                                                                                    |                                                                      |                                                                                                    |
| NOT PRES                                                                                                    | ENT NOT                                                              | PRESENT                                                                                                    |

Poté, co provedete v rámci editoru všechny změny a uložíte je, opustíte editor stisknutím klávesy **Enter** na položce **Exit (discards changes since last save)**. Poté stiskněte klávesu **ESC** a vrátíte se tak do hlavního menu programu.